To begin, click the name of your DRF program from the homepage.

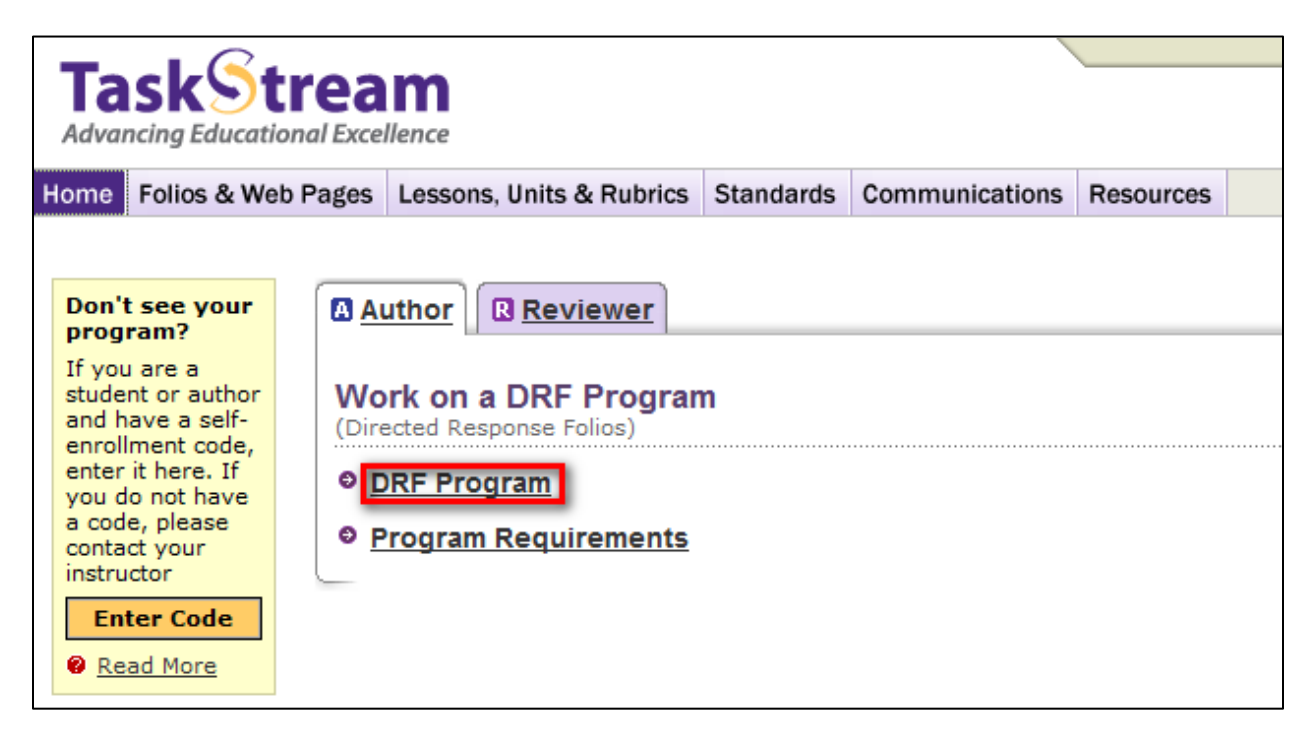

From the left frame, click the name of the appropriate requirement to which you wish to attach your document.

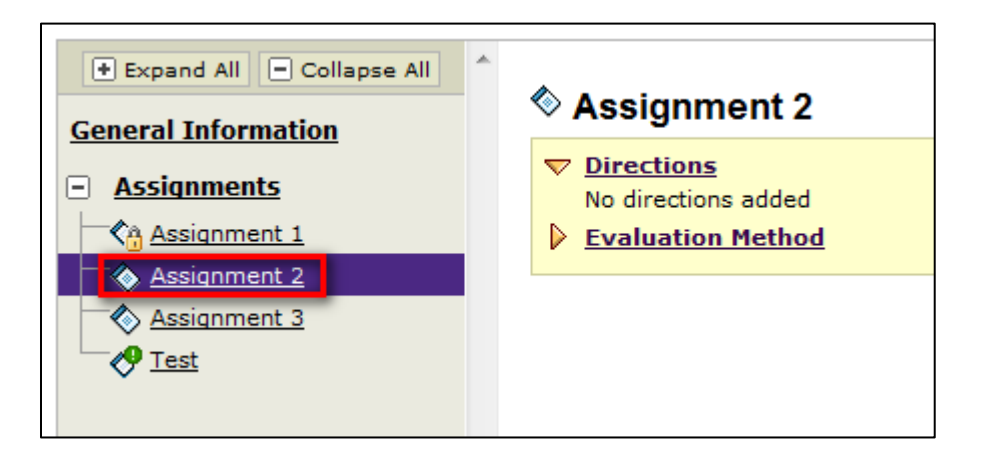

Click the Attachments button in the Add toolbar at the bottom of the screen.

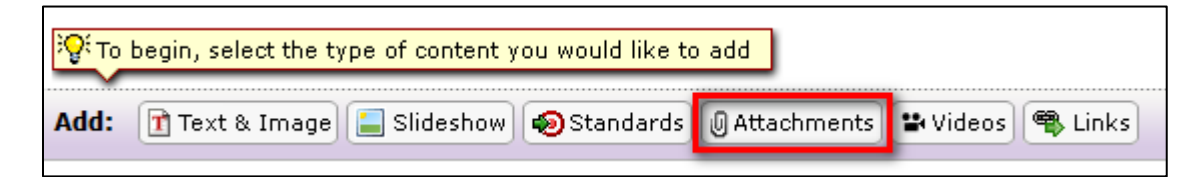

From the Attachments form, select the second option – Attach a Previously Uploaded File. From the resulting drop down menus, choose Web Folios and then select the appropriate file. Once the appropriate file has been selected, click Add File.

| Add New Attachment                                                              |  |  |
|---------------------------------------------------------------------------------|--|--|
| Select File:                                                                    |  |  |
| <ul> <li>A file saved on your computer</li> </ul>                               |  |  |
| Attach a previously uploaded file                                               |  |  |
| Web Folios 👻                                                                    |  |  |
| EDE 757.docx 👻                                                                  |  |  |
| <ul> <li>An artifact created in TaskStream<br/>(Lesson, Folio, etc.)</li> </ul> |  |  |
| Name File:                                                                      |  |  |
| EDE 757.docx                                                                    |  |  |
| Description: (Optional)                                                         |  |  |
| × *                                                                             |  |  |
| Attach Standards: (Optional)                                                    |  |  |
| Attach Stanuarus: (Optional)                                                    |  |  |
| Attach standards to this file                                                   |  |  |

Repeat these same steps to attach any additional files from your Resource folio to this requirement.

When finished click Save and Return. You will see that file has now been linked to your DRF.

| Expand All     Collapse All     General Information | Assignment 2                                                            |
|-----------------------------------------------------|-------------------------------------------------------------------------|
| Assignment 1                                        | <ul> <li><u>Directions</u></li> <li><u>Evaluation Method</u></li> </ul> |
| Assignment 2<br>Assignment 3                        | Attachment Section                                                      |
| └──ੴ <u>Test</u>                                    | Files:                                                                  |
|                                                     |                                                                         |